## A Guide to blocking external connections to DC++ from on campus

1. Open the main Norton Screen and go to "Configure" in the Personal Firewall settings

|                                       | Norton Internet Security |              |                                |
|---------------------------------------|--------------------------|--------------|--------------------------------|
| Block Traffic WLiveU                  | pdate 💟 Options 🗸        |              | ② Help &<br>Support            |
| Norton Internet Security              | System Status: OK        | 0            |                                |
| <u>S</u> tatus & Settings             | Security                 | On           |                                |
| Outbr <u>e</u> ak Alert<br>Statistics | Outbreak Alert           | On           | Personal Firewall              |
| Su <u>b</u> scription Status          | Personal Firewall        | On           | protects your<br>computer from |
| Norton AntiVirus                      | Intrusion Detection      | On           | unauthorized access.           |
| Norton AntiSpam                       | Norton AntiVirus         | On           | More Info                      |
|                                       | Spyware and Adware       | On           |                                |
|                                       | Privacy Control          | On           | Turn Off                       |
|                                       |                          | 14 <u></u>   |                                |
|                                       |                          |              | 1                              |
| Symantec.                             |                          | Norton Inter | e Edition                      |

2. Go to the Programs Tab at the top, and then scroll down to DC++ in the programs list

|                                                                     | NO                                                       | rton Internet Secur                         | ity                                                                            |                                                                              |
|---------------------------------------------------------------------|----------------------------------------------------------|---------------------------------------------|--------------------------------------------------------------------------------|------------------------------------------------------------------------------|
| Firewall                                                            | Programs                                                 | Networking                                  | Locations                                                                      | Advanced                                                                     |
| Program                                                             | Control                                                  |                                             |                                                                                | More Info                                                                    |
| Settings for: 🕒                                                     | lome (Acti∨e)                                            |                                             |                                                                                |                                                                              |
| Automatic Pro                                                       | ogram Control                                            |                                             |                                                                                |                                                                              |
| Symantec has<br>▼ <u>T</u> urn on Aut                               | identified as safé.<br>tomatic Program C                 | Control                                     |                                                                                |                                                                              |
| Manual Progr<br>Create custom<br>and configure a                    | am Control<br>Internet access s<br>all Internet program  | ettings for individua<br>1s on your compute | ll programs. To qu<br>er, click Program S                                      | ickly identify<br>Scan.                                                      |
| Manual Progr<br>Create custom<br>and configure a<br>Program         | am Control<br>Internet access s<br>all Internet program  | ettings for individua<br>1s on your compute | I programs. To qu<br>er, click Program (<br>Interne                            | ickly identify<br>Scan.<br>et Access                                         |
| Manual Progr<br>Create custom<br>and configure a<br>Program         | am Control<br>Internet access s<br>all Internet program  | ettings for individua<br>ns on your compute | Il programs. To qu<br>er, click Program S<br>Intern<br>▼Perm                   | ickly identify<br>Scan.<br>et Access 🔥                                       |
| Manual Progr<br>Create custom<br>and configure a<br>Program         | am Control<br>Internet access s<br>all Internet program  | ettings for individua<br>ns on your compute | Il programs. To qu<br>er, click Program<br>Intern<br>→Perm<br>→Perm            | ickly identify<br>Scan.<br>et Access                                         |
| Manual Progr<br>Create custom<br>and configure a<br>Program<br>DC++ | am Control<br>Internet access s<br>all Internet program  | ettings for individua<br>ns on your compute | Il programs. To qu<br>er, click Program S<br>Intern<br>♥Perm<br>♥Perm<br>♥Perm | ickly identify<br>Scan.<br>et Access •<br>it All<br>it All<br>it All         |
| Manual Progr<br>Create custom<br>and configure a<br>Program<br>DC++ | ram Control<br>Internet access s<br>all Internet program | ettings for individua<br>ns on your compute | Il programs. To qu<br>er, click Program S<br>Intern<br>←Perm<br>←Perm<br>←Perm | ickly identify<br>Scan.<br>et Access<br>it All<br>it All<br>it All<br>it All |

3. Select DC++ and click on Modify underneath it. A box should pop up in which you should choose Manually Configure Internet Access

| Firowa                                                    | Programs                                                                                                    | Networking                          | Locations                                | Advanced   |
|-----------------------------------------------------------|----------------------------------------------------------------------------------------------------|-------------------------------------|------------------------------------------|------------|
| riiewa                                                    |                                                                                                    | Networking                          | Locations                                | Auvanceu   |
| rog                                                       |                                                                                                    | Norton Internet                     | Security                                 |            |
| Getting:<br>Autom:<br>Autom:<br>Autom:<br>Syman<br>I Turr | Program Contro<br>Click the appropriate<br>DCPlusPlus.<br>What do you want to o<br>Manually configure Inter | e option to co<br>do?<br>net access | ntrol Internet                           | access for |
| Aanua<br>Create                                           | jure all Internet programs c                                                                                | оń your computer                    | , click Program S                        | Scan.      |
| Program                                                   |                                                                                                    |                                     | Interne                                  | et Access  |
|                                                           |                                                                                                    |                                     |                                          |            |
|                                                           |                                                                                                    |                                     | ✓ Permi                                  | t All      |
| 🔊 DC++                                                    |                                                                                                    |                                     | ✓ Permi                                  | t All      |
| ● DC++                                                    |                                                                                                    |                                     | ❤ Permi<br>❤ Permi<br>❤ Permi            | t All      |
| • DC++                                                    | A <u>d</u> d <u>M</u> odify.                                                                                | Remo                                | ▼Permi<br>▼Permi<br>▼Permi<br>ve Program | t All      |

4. First of all, remove any rules already in there. Next, you want to create a rule to always permit connections to DC from on campus. To do this, click add rule.

A box will pop up and you should leave the option set to Permit

| ₿                      | Add Rule                                                                               | ×              |
|------------------------|----------------------------------------------------------------------------------------|----------------|
| Add Rule               |                                                                                        |                |
|                        |                                                                                        | More Info      |
| Do you want            | t to block, permit, or monitor a new connection?                                       |                |
| • Permit:              | Allow connections that match this rule.                                                |                |
| O Block: D             | )o not allow connections that match this rule.                                         |                |
| O Monitor:<br>of times | : Log connections that match this rule. This lets you monitor the n this rule is used. | umber          |
|                        |                                                                                        |                |
|                        |                                                                                        |                |
|                        |                                                                                        |                |
|                        |                                                                                        |                |
|                        |                                                                                        |                |
|                        |                                                                                        |                |
|                        | < Back Next >                                                                          | <u>C</u> ancel |

5. On the next window, select "Connections to and from other computers"

| Add Rule                                                                                                    |
|----------------------------------------------------------------------------------------------------|
| Add Rule                                                                                                    |
| More Info                                                                                                    |
| What type of connection do you want to permit?                                                                                                    |
| <ul> <li>Connections to other computers</li> <li>Type of connection made by most Internet-enabled applications. Also called outbound connections.</li> </ul>   |
| Connections from other computers<br>Type of connection typical of a server application such as a Web server or FTP<br>server. Also called inbound connections. |
| Connections <b>to and from</b> other computers<br>Some applications utilize both types of connections (inbound and outbound).                                  |
|                                                                                                    |
|                                                                                                    |
| < <u>B</u> ack <u>N</u> ext > <u>C</u> ancel                                                                                                    |

6. On the next screen, select 'Only the computers and sites listed below', then click add. Select 'Using a range' and put in 137.205.0.0 as the starting address and 137.205.254.254 as the end address.

| <b>@</b>                        | Networking                                 | ×         |
|---------------------------------|--------------------------------------------|-----------|
| Networking                      | g                                          |           |
|                                 |                                            | More Info |
| Indicate comp                   | uters or sites to <b>permit</b> access to: |           |
| O Individu                      | ally                                       |           |
| 💿 Using a                       | a range                                    |           |
| O Using a                       | a network address                          |           |
| Starting Intern<br>137.205.0.0  | et address (example: 192.168.1.1)          |           |
| Ending Interne<br>137.205.254.2 | et address (example: 192.168.1.20)<br>54   |           |
|                                 | OK Cancel                                  |           |

7. The next few sections can be left as they were originally mostly. You only need to choose a name for this rule and what Location/Zone the rule is for (Home, Work, Away etc)

| Add Rule                                                                     | ×              |
|------------------------------------------------------------------------------|----------------|
| Add Rule                                                                     |                |
|                                                                              | More Info      |
| What protocols do you want to <b>permit</b> ?                                |                |
| O TCP                                                                        |                |
| O UDP<br>© TOD and UDD                                                       |                |
| What types of communication, or parts, do you want to permit?                |                |
| <ul> <li>All types of communication (all ports, local and remote)</li> </ul> |                |
| Only the types of communication or ports listed below                        |                |
|                                                                              |                |
|                                                                              |                |
| Add <u>R</u> emove                                                           |                |
|                                                                              |                |
| < <u>B</u> ack <u>N</u> ext >                                                | <u>C</u> ancel |
| Add Rule                                                                     | X              |
| A did Deda                                                                   |                |
|                                                                              | More Info      |
| You can choose to be notified when a connection matches this rule            |                |
| When a connection matches a rule:                                            |                |
| Only Log event after it occurs 1 times                                       |                |
| Create an event <u>log</u> entry                                             |                |
| □ Notify me with a Security Alert                                            |                |
|                                                                              |                |
|                                                                              |                |
|                                                                              |                |
|                                                                              |                |
|                                                                              |                |
| < <u>B</u> ack <u>N</u> ext >                                                | <u>C</u> ancel |

| Modify Rule                                                                                                    | ×       |
|----------------------------------------------------------------------------------------------------|---------|
| Modify Rule                                                                                                    |         |
| Morany Raio                                                                                                    | re Info |
| Action Connections Computers Communications Tracking Description Locati                                                                                                    | ons     |
| What do you want to call this rule?                                                                                                    |         |
| This description appears in the Rule Summary list to help you identify this rule.                                                                                                    |         |
| DC++ campus allow                                                                                                    |         |
|                                                                                                    |         |
|                                                                                                    |         |
|                                                                                                    |         |
|                                                                                                    |         |
|                                                                                                    |         |
|                                                                                                    |         |
|                                                                                                    |         |
|                                                                                                    |         |
| OK Cancel                                                                                                    |         |
| 7. Once those are done, the rules window should look like below.                                                                                                    |         |
| Program Rules                                                                                                    |         |
| More Info                                                                                                    |         |
| Settings for: Home (Active)                                                                                                    |         |
| Security in the second second se |         |
| These rules determine how the firewall handles connection attempts by DC++<br>(C:\\DC++\DCPlusPlus.exe.) Rules that appear earlier in the list override later rules.                                                                                                    |         |
| ✓ Description                                                                                                    |         |
| DC++ campus allow     Direction: In/Out, Computer: Specific, Adapter: Any, Communications: Any,                                                                                                    |         |
| Protocol: TCP and UDP                                                                                                    |         |
|                                                                                                    |         |
|                                                                                                    |         |
|                                                                                                    |         |
|                                                                                                    |         |
| Ada Move Down                                                                                                    |         |
| <u>OK</u> <u>Cancel</u>                                                                                                    |         |
|                                                                                                    |         |

8. Next you need to create a rule to block connections from everywhere else. Click 'Add' again. Then choose block from the list

|                                                                                                    | ×          |
|----------------------------------------------------------------------------------------------------|------------|
| Add Rule                                                                                                    |            |
| More In                                                                                                    | ifo        |
| Do you want to block, permit, or monitor a new connection?                                                                                                    |            |
| • Permit: Allow connections that match this rule.                                                                                                    |            |
| Block: Do not allow connections that match this rule.                                                                                                    |            |
| O Monitor: Log connections that match this rule. This lets you monitor the number                                                                              |            |
| of times this rule is used.                                                                                                    |            |
|                                                                                                    |            |
|                                                                                                    |            |
|                                                                                                    |            |
|                                                                                                    |            |
|                                                                                                    |            |
|                                                                                                    | _          |
| < <u>Back</u> <u>N</u> ext > <u>Cancel</u>                                                                                                    |            |
| 9. Next screen, again you have to select "Connections to and from other                                                                                        |            |
| computers"                                                                                                    |            |
| Add Kule                                                                                                    | <u>~</u>   |
| Add Rule                                                                                                    |            |
| More Ir                                                                                                    | <u>ifo</u> |
| What type of connection do you want to <b>block</b> ?                                                                                                    |            |
| Connections to other computers<br>Type of connection made by most Internet-enabled applications. Also called                                                   |            |
| outbound connections.                                                                                                    |            |
| Connections from other computers<br>Type of connection typical of a server application such as a Web server or FTP<br>server. Also called inbound connections. |            |
| Connections to and from other computers<br>Some applications utilize both types of connections (inbound and outbound).                                         |            |
|                                                                                                    |            |
|                                                                                                    |            |
|                                                                                                    |            |
|                                                                                                    | _          |

10. Again, from this point on, the options can be left mostly as what they are by default. Ie. Block connections from any computer, All types of communication etc. And you need to choose a name for this rule.

|                                                                                                    | <u> </u>         |
|----------------------------------------------------------------------------------------------------|------------------|
| Add Rule                                                                                                    |                  |
|                                                                                                    | More Info        |
| What computers or sites do you want to <b>block</b> ?                                                                                                    |                  |
| Any computer                                                                                                    |                  |
| Only the computers and sites listed below                                                                                                    |                  |
|                                                                                                    |                  |
| Add Remove                                                                                                    |                  |
| Click Adapters to limit communications to specific network adapters. This is necessary only if you have more than one network adapter in your computer.                                                                                          |                  |
|                                                                                                    |                  |
| Adagters                                                                                                    |                  |
|                                                                                                    |                  |
|                                                                                                    |                  |
| < <u>B</u> ack <u>N</u> ext > <u>C</u>                                                                                                    | Cancel           |
| Add Rule                                                                                                    | ×                |
|                                                                                                    |                  |
| A d d Dula                                                                                                    |                  |
| Add Rule                                                                                                    | More Info        |
| Add Rule                                                                                                    | More Info        |
| Add Rule<br>What protocols do you want to <b>block</b> ?                                                                                                    | More Info        |
| Add Rule<br>What protocols do you want to block?<br>OTCP                                                                                                    | More Info        |
| Add Rule<br>What protocols do you want to block?<br>TCP<br>UDP<br>TCP and UDP                                                                                                    | More Info        |
| Add Rule What protocols do you want to block?  TCP UDP  TCP and UDP What types of communication, or ports, do you want to block?                                                                                                    | <u>More Info</u> |
| Add Rule What protocols do you want to block? TCP UDP TCP and UDP What types of communication, or ports, do you want to block? All types of communication (all ports, local and remote)                                                          | <u>More Info</u> |
| Add Rule What protocols do you want to block? TCP UDP TCP and UDP What types of communication, or ports, do you want to block? All types of communication (all ports, local and remote) Only the types of communication or ports listed below    | <u>More Info</u> |
| Add Rule What protocols do you want to block?  TCP UDP  TCP and UDP What types of communication, or ports, do you want to block?  All types of communication (all ports, local and remote) Only the types of communication or ports listed below | <u>More Info</u> |
| Add Rule What protocols do you want to block? TCP UDP TCP and UDP What types of communication, or ports, do you want to block? All types of communication (all ports, local and remote) Only the types of communication or ports listed below    | <u>More Info</u> |

| •             | Program Rules | X         |
|---------------|---------------|-----------|
| Program R     | ules          |           |
|               |               | More Info |
| Settings for: | Home (Active) |           |

These rules determine how the firewall handles connection attempts by DC++ (C:\...\DC++\DCPlusPlus.exe.) Rules that appear earlier in the list override later rules.

| Description     Description     F | C++ campus allow<br>ermit, Direction: In/Dut,<br>rotocol: TCP and UDP  | , Computer: Specific, / | Adapter: Any, Comm | nunications: Any, |
|-----------------------------------|------------------------------------------------------------------------|-------------------------|--------------------|-------------------|
| <b>- 5</b>                        | C++ external block<br>lock, Direction: In/Out,<br>rotocol: TCP and UDP | Computer: Any, Adap     | ter: Any, Communic | ations: Any,      |
|                                   |                                                                        |                         |                    | 3                 |
| <u>A</u> dd                       | Modify                                                                 | Remove                  | Move <u>U</u> p    | Move <u>D</u> own |
|                                   | <u>o</u> +                                                             | ( <u>C</u> an           | cel                |                   |

You should now be set up to only allow connections to dc from on campus people.